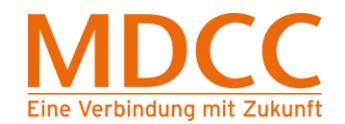

Anleitung zur Umstellung des MDCC E-Mail-Kontos auf Verschlüsselung unter Windows 8 Mail

### 1. Mail öffnen

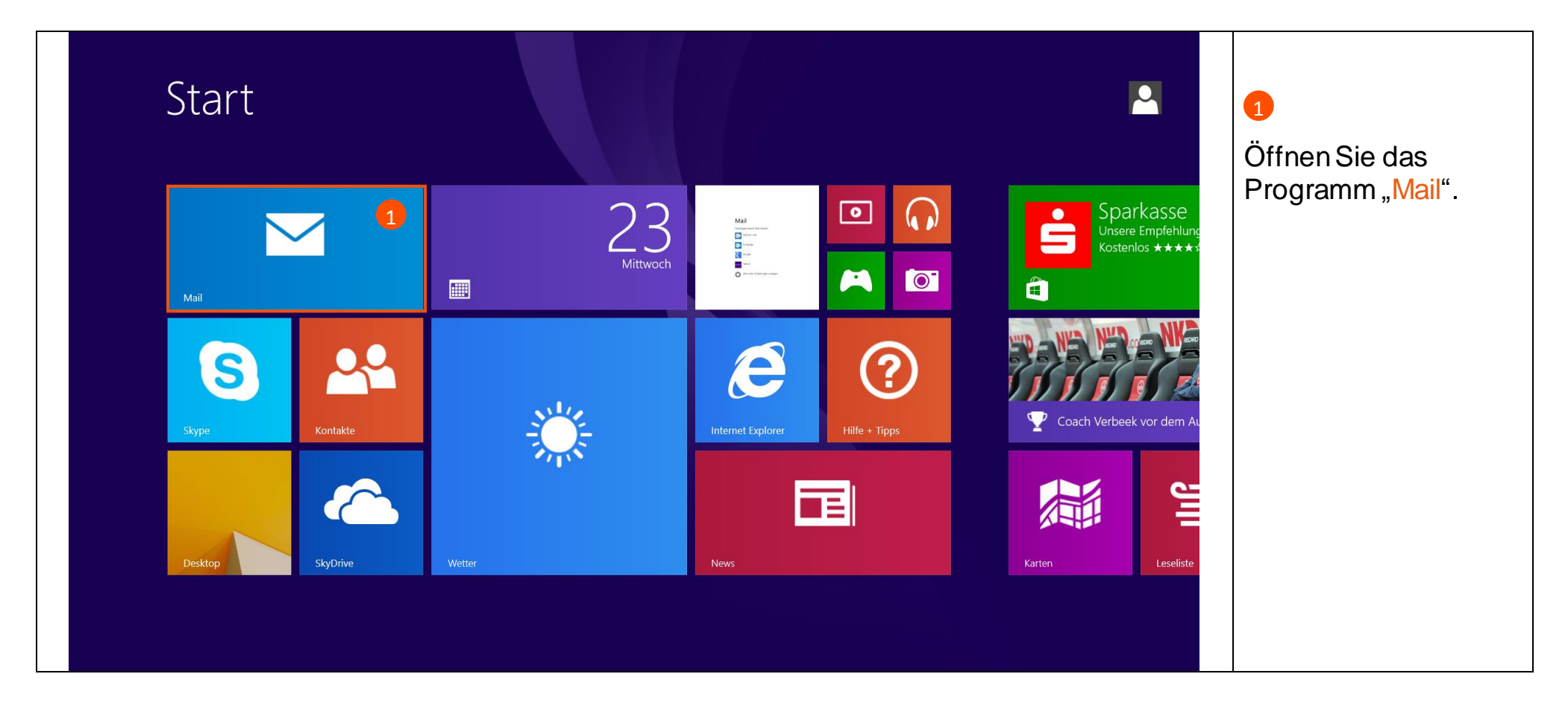

Stand: 01.05.2015

Seite 1 von 4

MDCC Magdeburg-City-Com GmbH Weitlingstraße 22 39104 Magdeburg Amtsgericht: Stendal HRB 110440 Tel.: 0391/587 4444 Fax: 0391/587 4001 E-Mail: service@mdcc.de

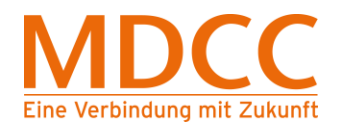

# 2. Einstellungen öffnen

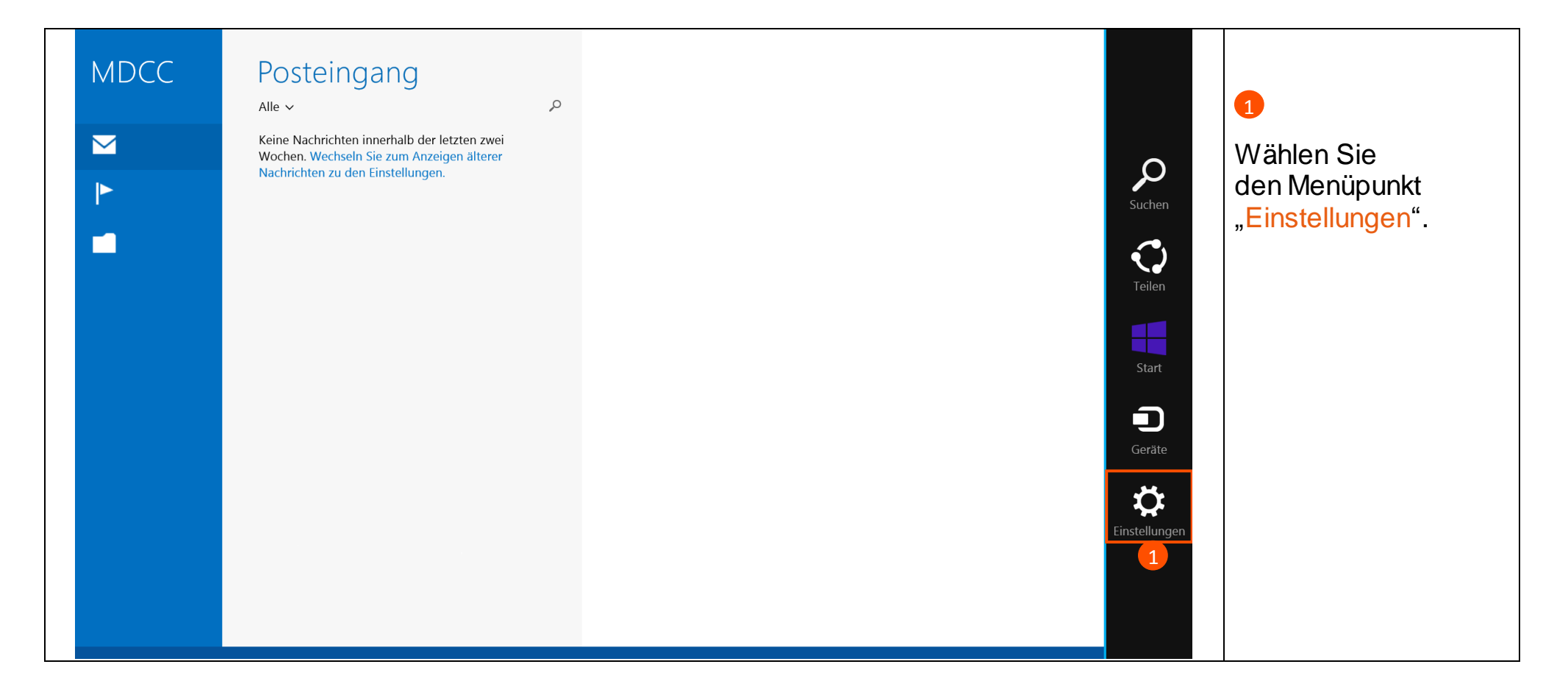

Stand: 01.05.2015

MDCC Magdeburg-City-Com GmbH Weitlingstraße 22 39104 Magdeburg Amtsgericht: Stendal HRB 110440 Tel.: 0391/587 4444 Fax: 0391/587 4001 E-Mail: service@mdcc.de

Seite 2 von 4

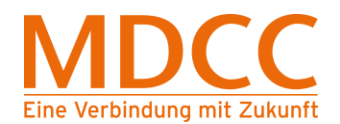

### 3. Konten öffnen

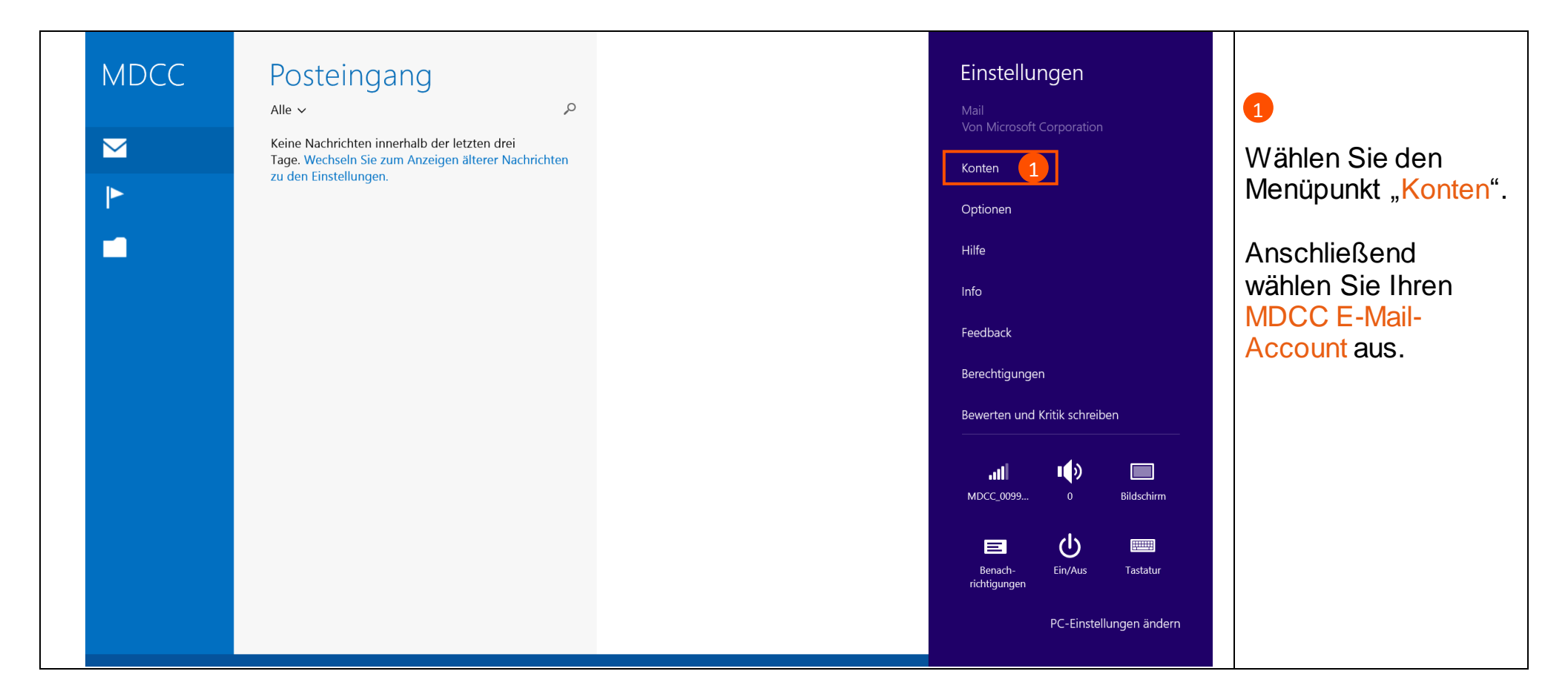

#### Stand: 01.05.2015

MDCC Magdeburg-City-Com GmbH Weitlingstraße 22 39104 Magdeburg Amtsgericht: Stendal HRB 110440 Tel.: 0391/587 4444 Fax: 0391/587 4001 E-Mail: service@mdcc.de

Seite 3 von 4

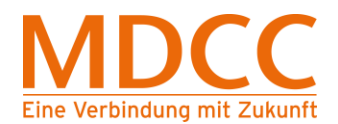

# 4. Einstellungen prüfen

| MDCC   | Posteingang | 🕙 MDCC 🛛 🗹                                                                                                    |                                                                                                    |
|--------|-------------|----------------------------------------------------------------------------------------------------|----------------------------------------------------------------------------------------------------|
|        | Alle V S    | Posteingangsserver       Port         mail.mdcc-fun.de       993         ✓ Server erfordert SSI       1         Postausgangsserver       Port         mail.mdcc-fun.de       587         ✓ Server erfordert SSI       587         ✓ Ausgangsserver erfordert       587         ✓ Ausgangsserver erfordert       587         ✓ Gleichen Benutzernamen und       gleiches Kennwort zum Senden und         Empfangen von E-Mails verwenden       Spezialordner         Gesendete Elemente       Posteingang\Gesendet       ✓ | Bitte prüfen Sie, ob<br>folgende Werte<br>eingetragen sind,<br>ggf. korrigieren Sie die<br>Werte.<br>"Posteingangsserver":<br>"mail.mdcc-fun.de"<br>"Port": "993"<br>"Server erfordert SSL":<br>"✓" |
|        |             | Gelöschte Elemente Posteingang\Papierkorb                                                                                                    | "Postausgangsserver":<br>"mail.mdcc-fun.de"                                                                                                    |
| Ordner |             | Junk-E-Mail<br>Posteingang\Spam                                                                                                    | "Port": "587"<br>"Server erfordert SSL":<br>"✓"                                                                                                    |

# Die Konfiguration ist abgeschlossen.

Stand: 01.05.2015

Seite 4 von 4

MDCC Magdeburg-City-Com GmbH Weitlingstraße 22 39104 Magdeburg

Amtsgericht: Stendal HRB 110440